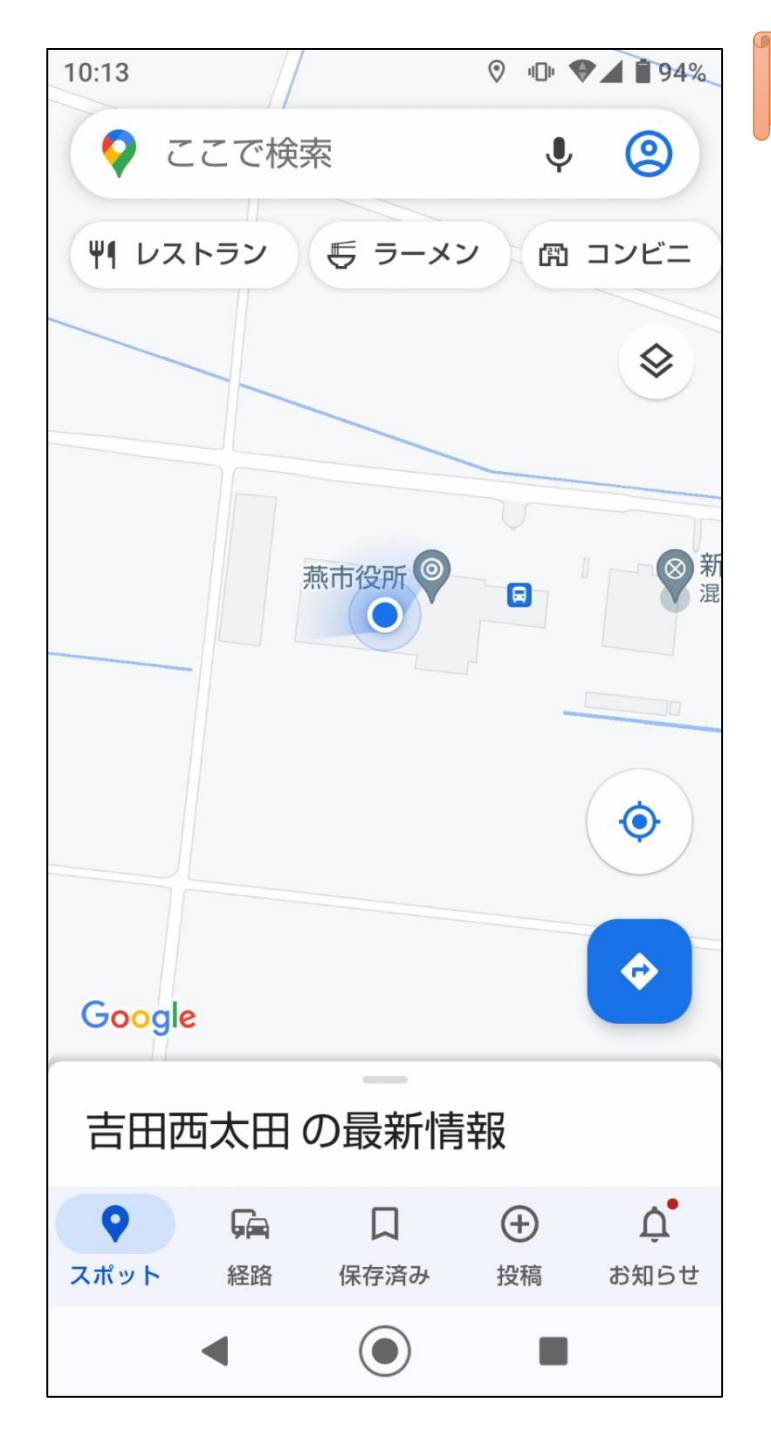

## Googleマップでの検索方法(スマートフォン)

①スマートフォンのアプリでGoogleマップを開き ます。

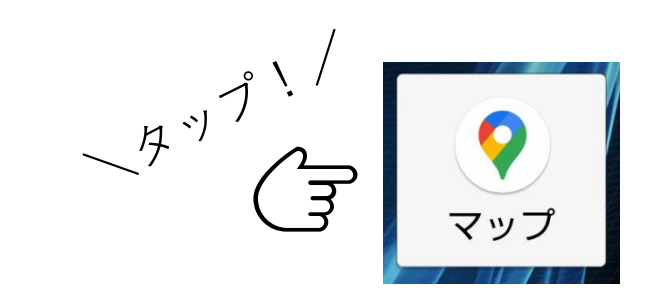

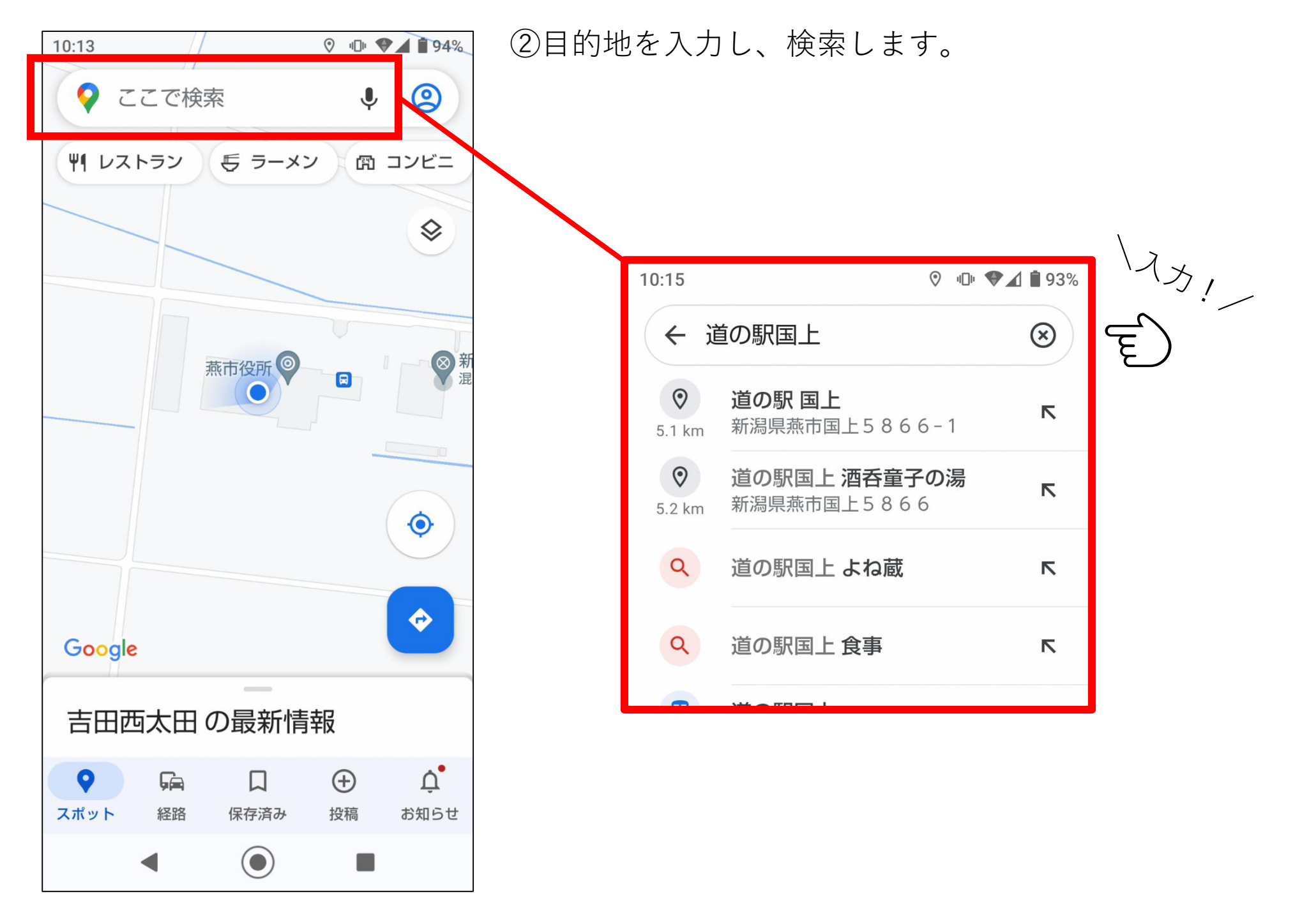

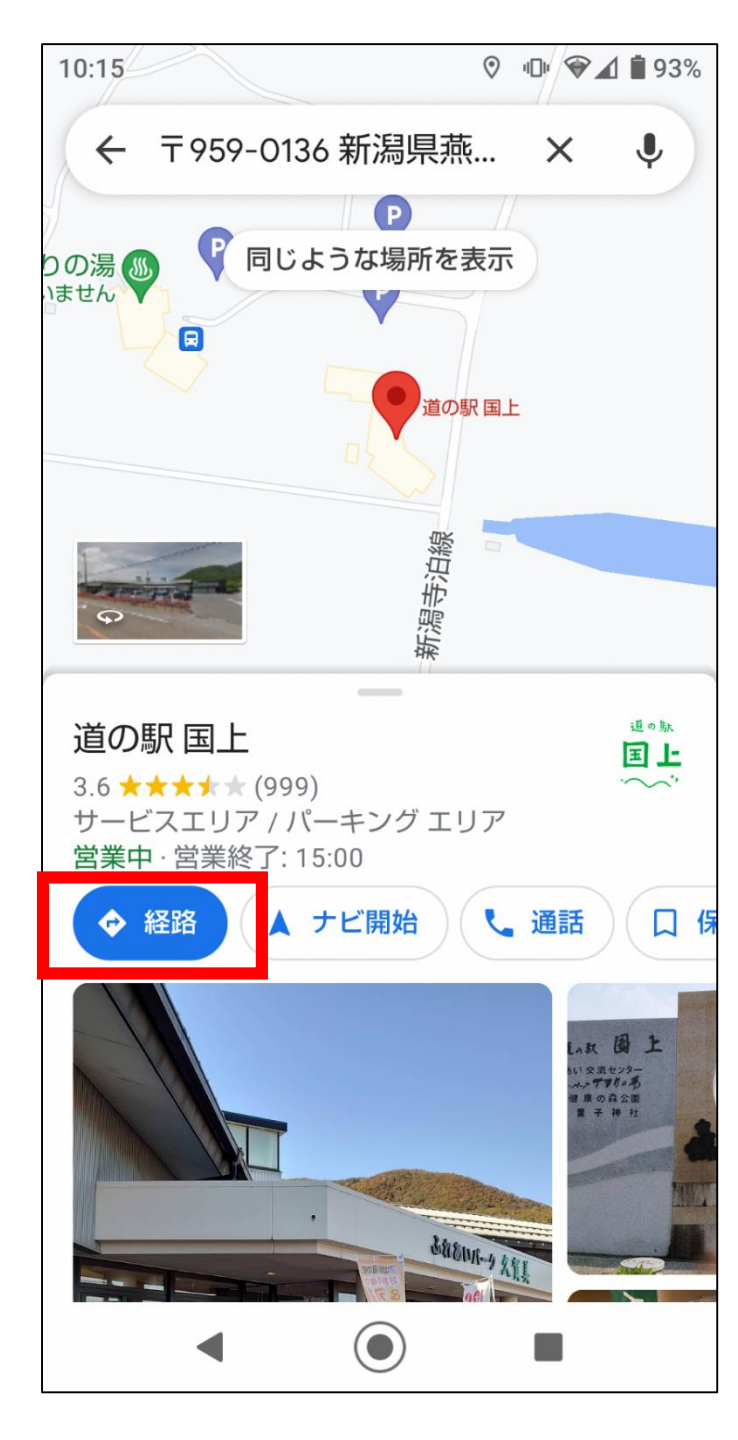

◆ 経路 を選

3

を選択します。

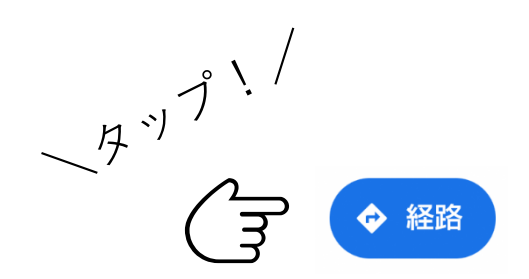

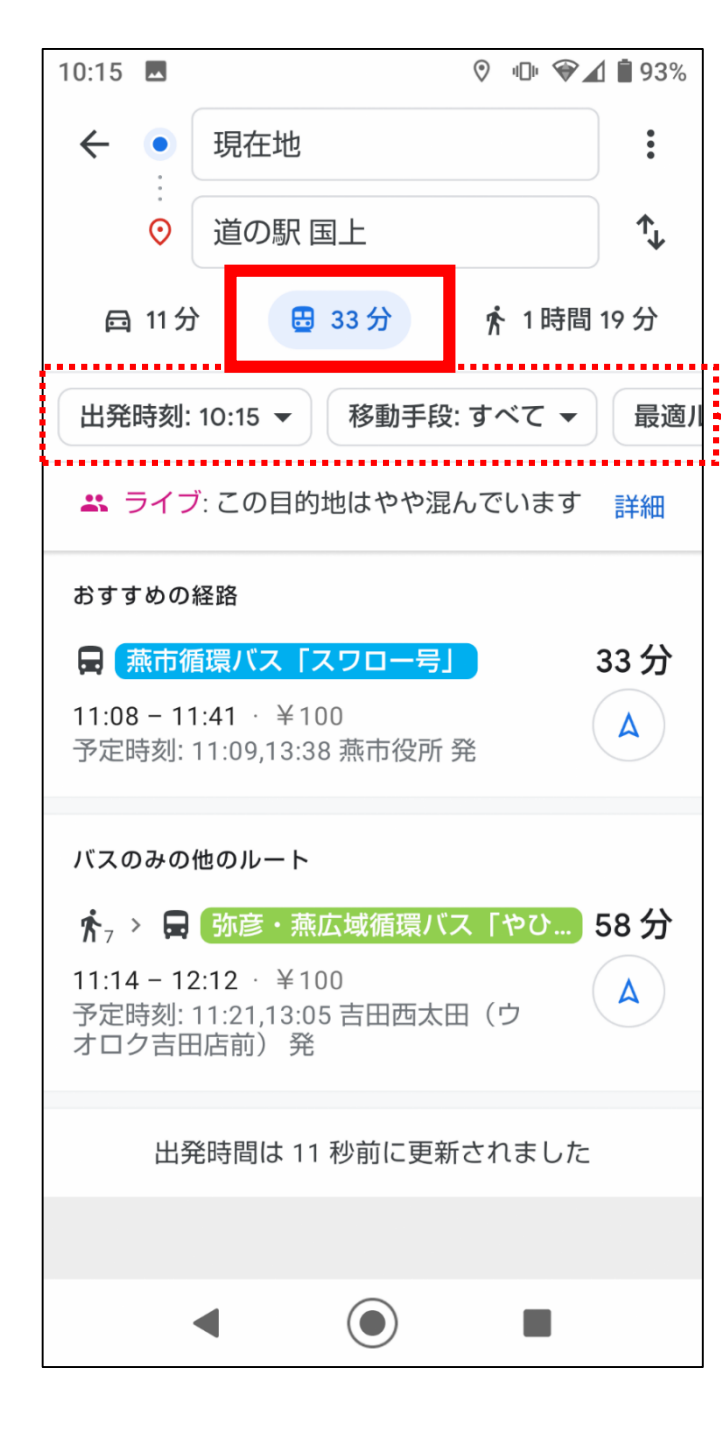

B 33分 (公共交通機関)を選択します。

<sup>ハ</sup><sup>ハ</sup><sup>1</sup><sup>ハ</sup>

<sup>ハ</sup><sup>ハ</sup><sup>1</sup><sup>ハ</sup>

B 33分

(4)

## 出発時刻など、その他の条件を設定できます。

| 13:40 🗖                                     |      |            | 0    | ⁰♥⊿ | <b>î</b> 85 |
|---------------------------------------------|------|------------|------|-----|-------------|
| < •<br>;;;;;;;;;;;;;;;;;;;;;;;;;;;;;;;;;;;; | 現在地  | -          | -    |     | :           |
|                                             | 出発   | 到着         | 最終   | 交   |             |
|                                             | 12   |            | 39   |     |             |
|                                             | 13   | :          | 40   |     |             |
|                                             | 14   |            | 41   |     |             |
| <                                           |      | 今日         |      | >   |             |
|                                             | 現在の  | 時刻にし       | リセット |     |             |
| +                                           | ャンセル |            | 設    | 定   |             |
|                                             |      |            |      |     |             |
| _                                           | < _  | $\bigcirc$ |      |     |             |

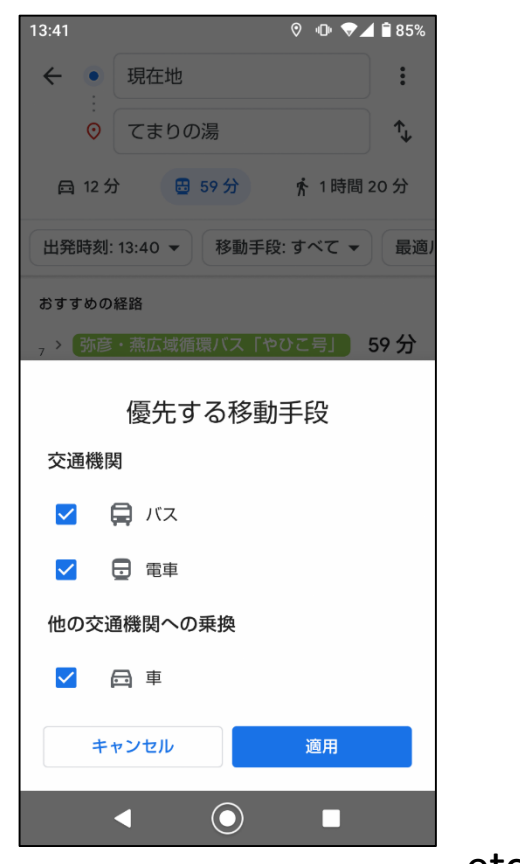

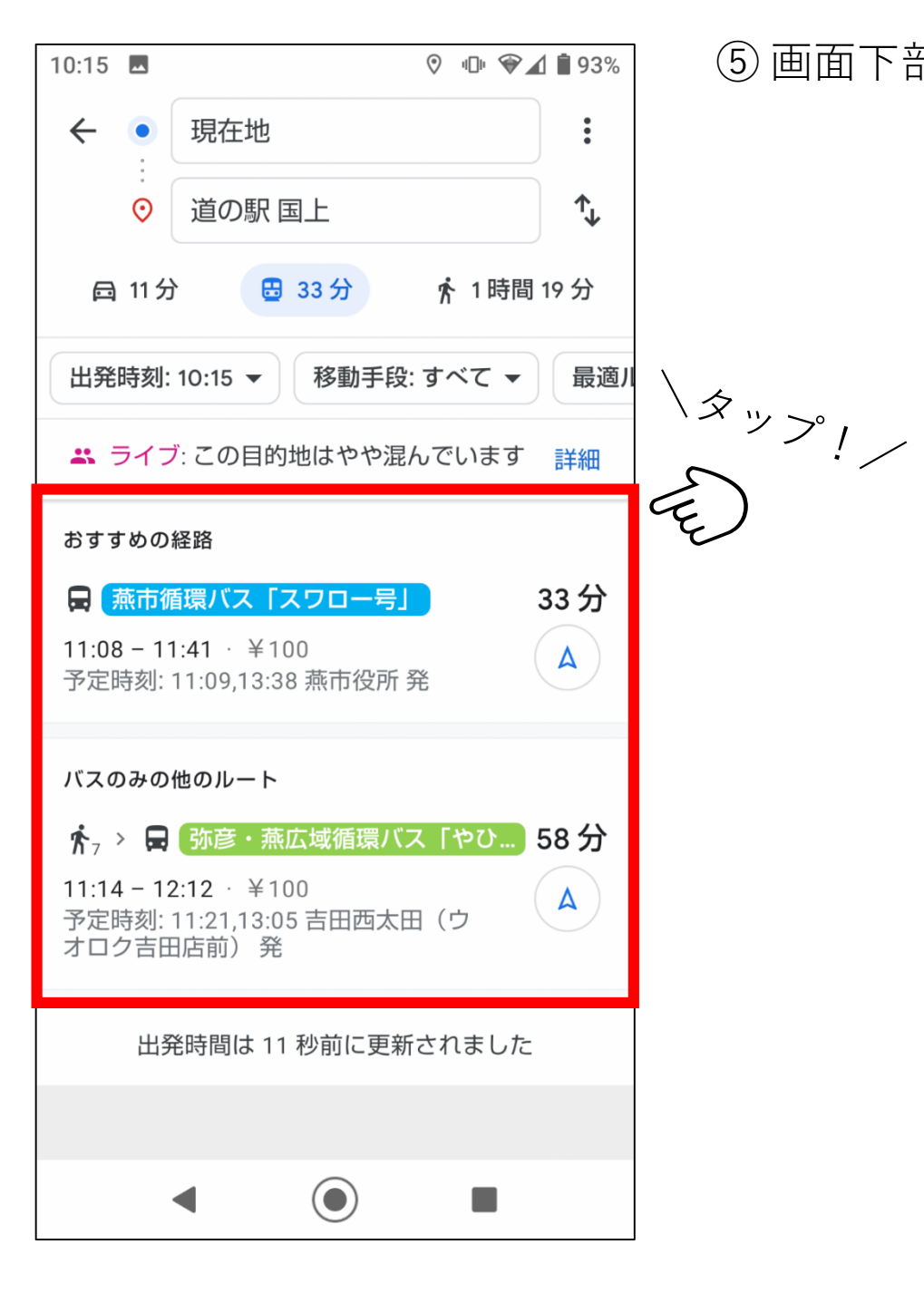

⑤ 画面下部の経路を選択します。

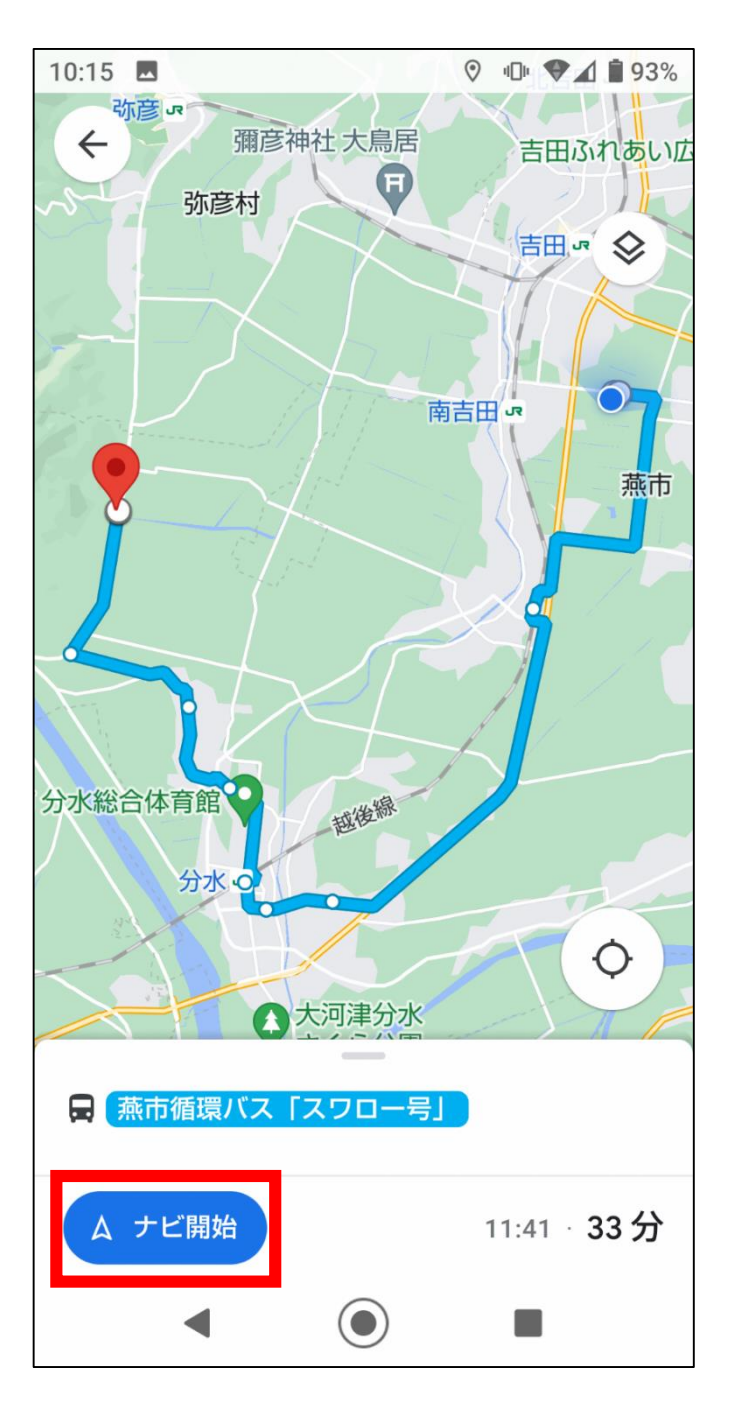

⑥目的地までの経路や時間、料金などが表示されます。 このルートで良ければ、 ☆ ナビ開始 を選択。 ~~~!\_

△ ナビ開始

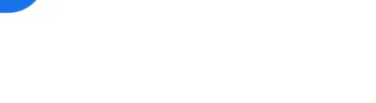

バス停留所が設置されていない場所でも、最寄のバ ス停までのルートや電車との乗り継ぎなども検索す ることができます。 おでかけの際に、ご活用ください。